## 1.1 WSS の設定

(1) WSS のインストーラを起動します。

インストールするパソコンの OS に応じて, 次に示すファイルを右クリックし「管理者として実行」 をクリックしてください。

※[C:¥Users¥xxxx]の【xxxx】部分に関してはお使いの環境により表示が変わります。

・32 ビット版の場合

[C:¥Users¥xxxxx¥Desktop¥32bit\_jomon\_setup¥ClientConfig¥ClientConfig.exe] ・64 ビット版の場合

 $[C: \ensuremath{\texttt{FUsers}} \\ \texttt{Exxxxx} \\ \ensuremath{\texttt{Posktop}} \\ \ensuremath{\texttt{F0sers}} \\ \ensuremath{\texttt{F0sers}} \\ \e$ 

※「ユーザアカウント制御」画面が表示された場合は、「はい」を押します。

| 0                     | ユーザーアカウント制御                                |                                                  |               |  |  |  |
|-----------------------|--------------------------------------------|--------------------------------------------------|---------------|--|--|--|
| Û                     | 次の不明な発行元からのプログラムにこのコンピューターへの変<br>更を許可しますか? |                                                  |               |  |  |  |
|                       | プログラム名:<br>発行元:<br>ファイルの入手先                | client_setup.exe<br><b>不明</b><br>: このコンピューター上のハー | -F F34J       |  |  |  |
| •                     | 羊細を表示する(D)                                 |                                                  | [はい(Y) いいえ(N) |  |  |  |
| これらの通知を表示するタイミングを変更する |                                            |                                                  |               |  |  |  |

(2) 設定タブを押し Web ブラウザ(W)をクリックします。

| クライアント情報変更ツール                                                                                    |                                                                 |      |           |  | ×     |
|--------------------------------------------------------------------------------------------------|-----------------------------------------------------------------|------|-----------|--|-------|
| 設定(E)                                                                                            | ヘルプ( <u>H</u> )                                                 |      |           |  |       |
| 緊<br>(<br>)<br>(<br>)<br>(<br>)<br>(<br>)<br>(<br>)<br>(<br>)<br>(<br>)<br>(<br>)<br>(<br>)<br>( | 急時パスワード( <u>P)</u><br>リーンロック( <u>S</u> )<br>牧の装置による認証( <u>D</u> | )    |           |  |       |
| ISI<br>パフ<br>We                                                                                  | ☆情報の取得( <u>H</u> )<br>【ワ−ド変更の通知( <u>C</u> )<br>トブラウザ(W)         |      |           |  |       |
| 終                                                                                                | 7(X)                                                            |      |           |  |       |
| サーバ証                                                                                             | 明書URL(C)                                                        |      |           |  |       |
|                                                                                                  |                                                                 | □証明書 | のチェックを行う。 |  | 設定(0) |

(3) WSS を使用するにチェックを入れ、「OK」ボタンを押します。

| Webブラウザ                 | ×        |
|-------------------------|----------|
| wsのポート( <u>w</u> )      | 8006     |
| ✓WSSを使用する<br>WSSのポート(S) | 8443     |
| Ē                       | OK キャンセル |

- ※すでにチェックが入っている場合は、一度チェックを外し、もう一度チェックを入れ直して 「OK」ボタンを押してください。
- (4) 右上の【×】をクリックしアプリケーションを終了します。

| クライアント情報変更ツール<br>設定(E) ヘルプ( <u>H</u> )           |               | ×     |
|--------------------------------------------------|---------------|-------|
| 認証用サーバURL( <u>A</u> )<br>システム用サーバURL( <u>S</u> ) | [             |       |
| 静紋JS1用サーバURL(J)                                  |               |       |
| ICカード用サーバURL(])                                  |               |       |
| パスワード代替用URL( <u>P</u> )                          |               |       |
| サーバ証明書URL( <u>C</u> )                            |               |       |
|                                                  | □証明書のチェックを行う。 | 設定(0) |